## **Moving a Feature**

This is where we will move a feature on a part. This feature could be a bend or one of the two ends to any part.

Assembly - 1 Create & Edit Parts Assembly Settings Main Edit PickPoints Dimensions Cutting Headers Master Part List Name Qty Key 1 0 3 Add Part Paste Part Bent Part Straight Part Master Part Ê Δ 9 Locate Coupler Rotate Mirror Tools Open Part Open Plate Die and Material Die for new Parts 3.0 Material for new Parts 1.75 DOM Tangent Selection

In our example we are going to move the one end point toward the ceiling a couple of inches.

Before we get started, create a PickPoint where the feature is going to move to. This is not needed if a PickPoint is already at the new location.

Step 1) Select the "Move Feature" command button:

| Create & Edit Parts Assembly Settings           |          |
|-------------------------------------------------|----------|
| Main Edit PickPoints Dimensions Cutting Headers |          |
| Move Features                                   |          |
|                                                 |          |
| Move Part Move Feature                          |          |
|                                                 |          |
| Incremental Move                                |          |
| Front: 0                                        | Back: 0  |
| Left: 0                                         | Right: 0 |
| Ceiling: 0                                      | Hoor: 0  |
| Clear Values Apply                              |          |
|                                                 |          |

Step 2) **Select ANY PickPoint on the part you are going to adjust.** We are only doing one thing with this step and that is to select the part. Select the easiest point to select the part.

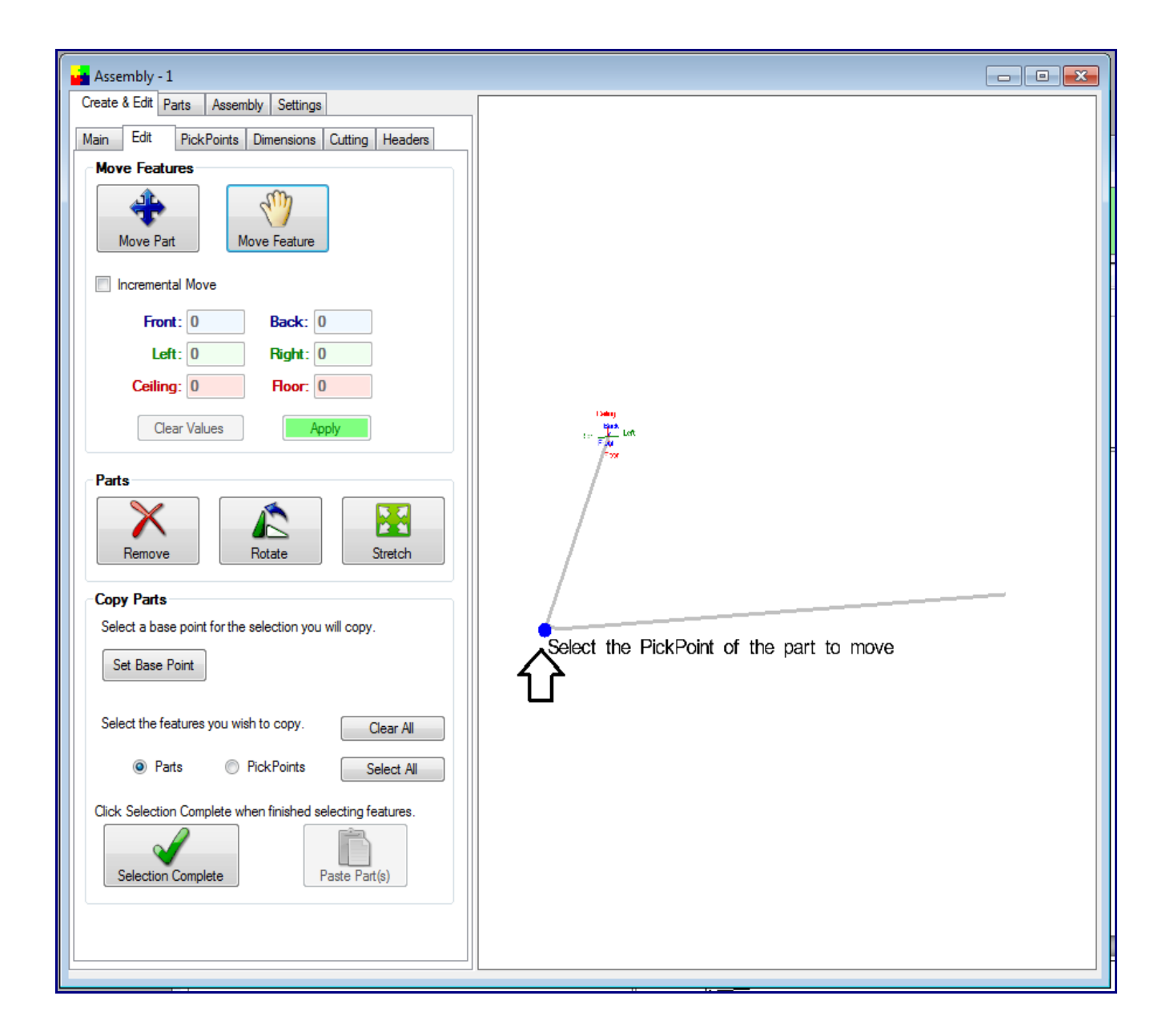

Step 3) Select the PickPoint on the feature you want to move.

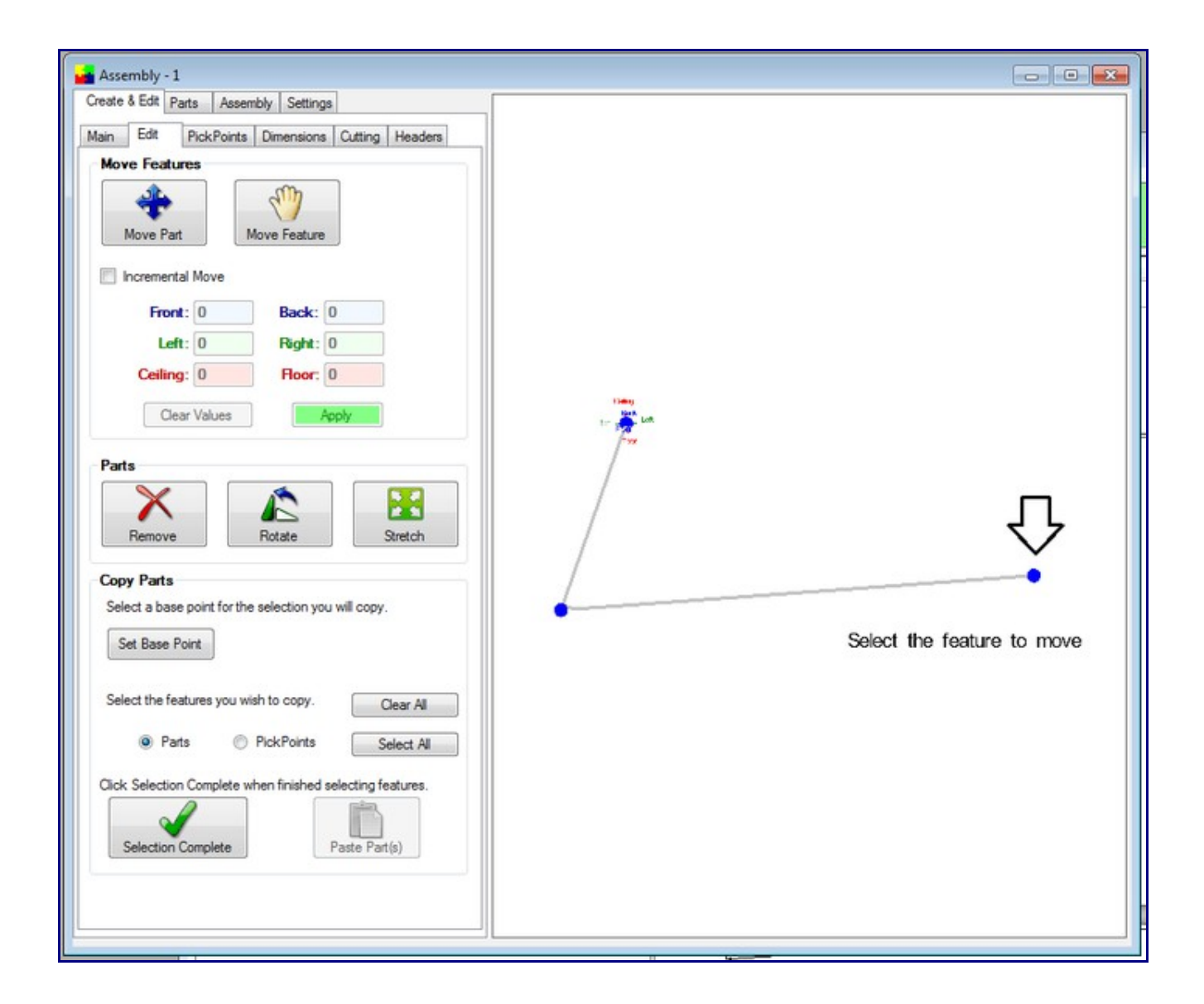

Step 4) Select the PickPoint the feature is moving to.

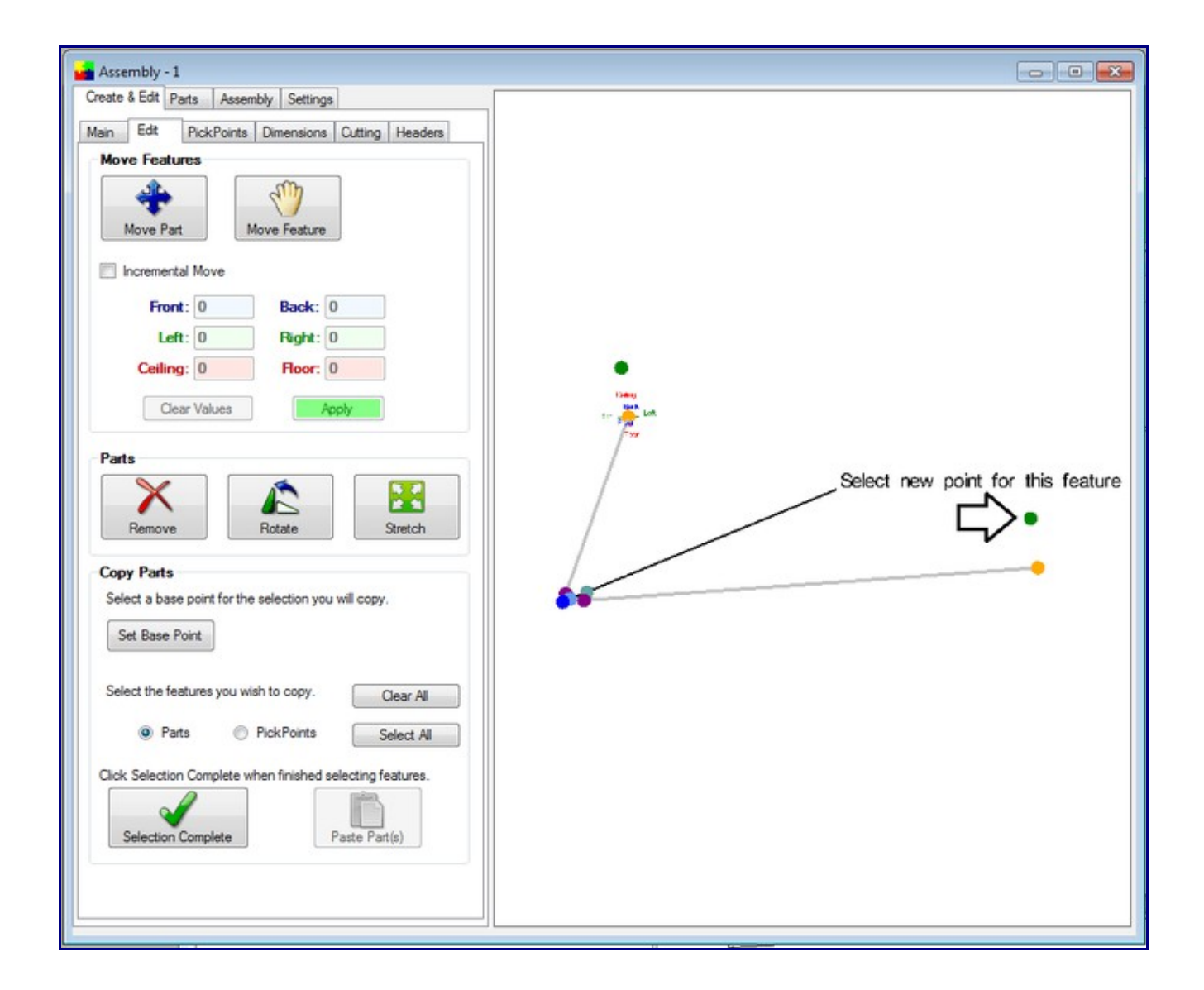

Bend-Tech will recalculate the part.

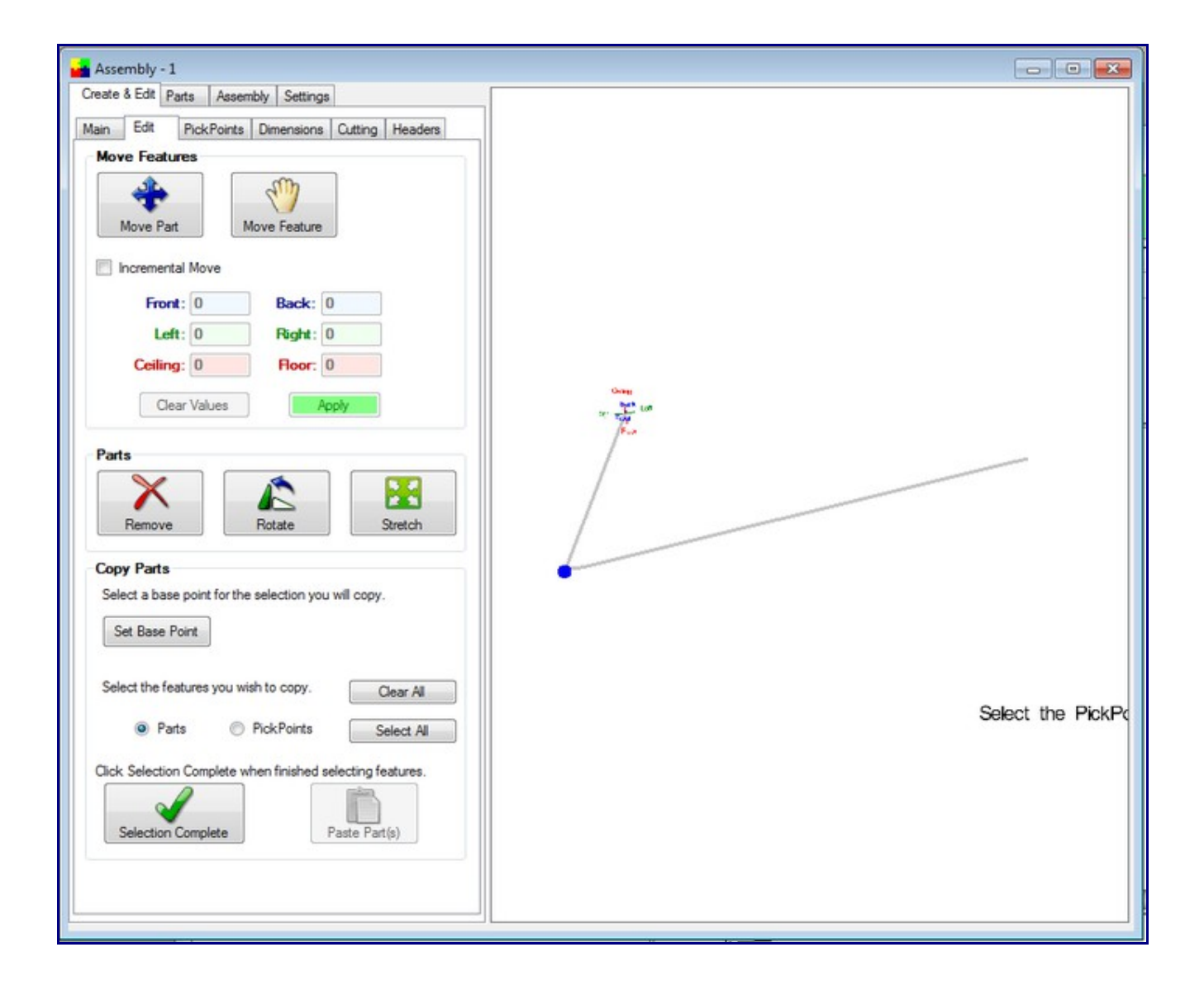